LITE MLM BSCORP <u>Шаг к свободе</u> Первый социальный

Руководство по работе в проекте.

(Для удобства пользователей слайды сменяются щелчком мышки)

# <u>Чем интересен проект LITE MLM in</u>

# **BSCORP**

- Участником проекта может быть любой желающий, у кого есть мобильный телефон, личный адрес электронной почты и доступ в Интернет.
- Стоимость участия в проекте всего 0.03\$,который ВЫ заплатите совсем не из своего кошелька.
- Минимальный объем работы для получения прибыли это приглашение в проект 3-х человек, обучение и оказанием им помощи в дальнейшей работе.
- Максимальная сумма, которую Вы получите при выходе с проекта -7642,89\$
- Все денежные расчеты происходят только между членами проекта, причем, никаких денег в сам проект Вы перечислять не будете!
  - Это своеобразная КАССА -ВЗАИМОПОМОЩИ!

Проект работает только с платежной системой LigPay

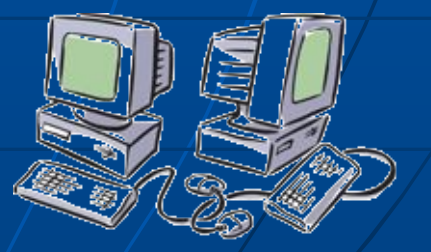

# Как создать электронный кошелек в платежной системе LigPay.

- 1. Вы заходите на официальный сайт платежной системы LigPay, с которой работает проект Lite MLM in BSCORP.
- В центре жмите на кнопку
  <<Получить 5 центов>>. Это подарок платежной системы!
- Далее откроется окно, где вы должны указать свой телефон в международном формате.
   Ждете на телефон СМС с паролем.
- Вставляете цифры пароля.
- Нажимаете «ПОДТВЕРДИТЬ»

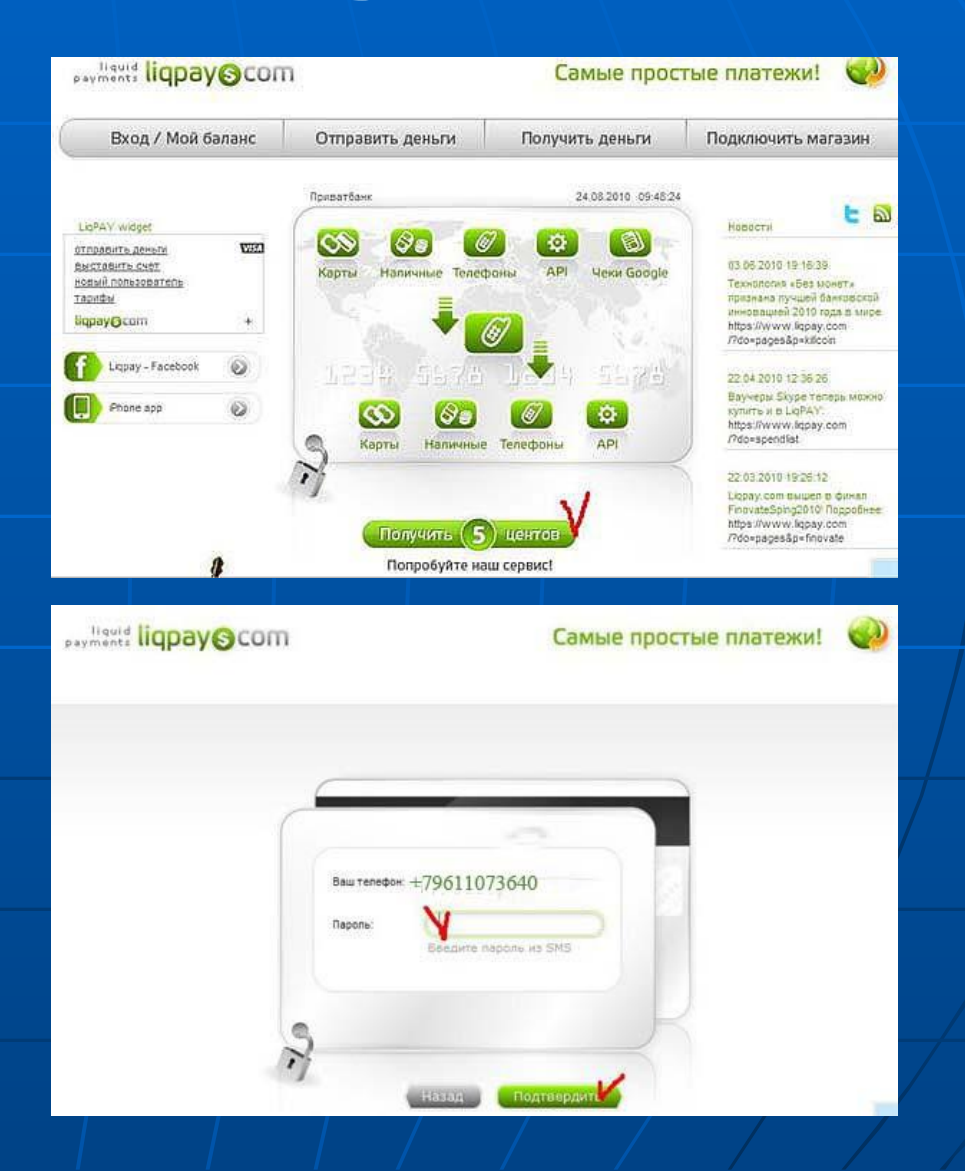

# Вы вошли в свой кабинет LigPay

#### Справа вверху Вы видите на счету 0,05 USD

|                                                                                        | Отправить деньги 🃍        | Получить деньги | Подключить магазин  |
|----------------------------------------------------------------------------------------|---------------------------|-----------------|---------------------|
| 8.2010 00-52-37                                                                        | Отправить деньги на номер |                 |                     |
|                                                                                        | Отправить деньги на карту |                 | RUR J DAS           |
| Мой <mark>LiqPAY</mark>                                                                | Массовые выплаты          |                 | EUR 0.00            |
|                                                                                        | Пополнить телефон         |                 | UAN 0.00            |
|                                                                                        | Оплата услуг              |                 |                     |
| Приветствуем Вас!                                                                      |                           |                 |                     |
| Для ознакомления с возможностями системы рекомендуем<br>просмотреть следующие разделы: |                           | эм (М           | loit LiqPAY         |
|                                                                                        |                           | 0.0             | Персональные данные |

Сейчас Вы можете нажать кнопку "ВЫХОД" и покинуть сайт LigPay ВНИМАНИЕ

Для входа на LigPay пароль всегда приходит новый, сохранять его не надо. СМС бесплатная, с Вашего телефона не снимаются деньги. Поступление денег Вы будете видеть в своём кабинете на LigPay.

# Как привязать карту

В дальнейшем Вам необходимо будет привязать к платежной системе LigPay банковскую карту ViSA KLASSIK (не ниже!) для того, чтобы Вы смогли вывести заработанные деньги на нее. Получить ее можно в любом коммерческом банке. Однако, труднее всего привязка карт идет в Сбербанке.

#### Для привязки карты к платежной системе:

- 1. Заходим в свой кабинет LigPau.
- 2. С правой стороны находим строчку и нажимаем «ПРИВЯЗАТЬ».
- 3. На открывшейся страничке все внимательно прочитать и ответить на все вопросы.
- Сделайте ПОДТВЕРЖДЕНИЕ, внимательно еще раз все проверив. В случае ошибки, вывести деньги будет невозможно, а исправить ошибку весьма хлопотно и проблематично.
- 5. У Вас появится надпись, что «Карта пройдет верификацию. С Вами свяжется сотрудник банка».
- 6. Теперь ВЫ можете выйти из кабинета, ждать связи с сотрудником банка или на страничке выбрать другой способ более быстрой верификации.

### ПОСЛЕ ВЕРИФИКАЦИИ ВЫ МОЖЕТЕ ДЕЛАТЬ ОПЛАТЫ ИЛИ ВЫВОДИТЬ ДЕНЬГИ С ЛЮБОГО ПРОЕКТА, РАБОТАЮЩЕГО С ЭТОЙ СИСТЕМОЙ.

### Официальный сайт <u>https://www.liqpay.com</u>

# Возможности регистрации в

## проекте

- Каждый участник проекта имеет 2 парт ссылки для приглашения на проект и может дать Вам любую из ссылок на свое усмотрение.
- Короткая ссылка имеет вид http://bscorp.in.ua/?ref=Veinarde, где последнее слово является логином человека, пригласившего Bac.

Эта ссылка ведет непосредственно на сайт проекта, где Вы имеете возможность познакомиться через МЕНЮ с правилами, маркетингом, инструкциями и т.д. Это самый распространенный вариант для тех людей, кто еще ничего не знает о самом проекте.

Здесь же, в МЕНЮ, можно произвести вход в проект, нажав строку «РЕГИСТРАЦИЯ».

- Длинная ссылка имеет вид <u>http://bscorp.in.ua/reg.php?ref=Veinarde</u>
- После нажатия на нее Вы попадаете непосредственно на страницу регистрации, минуя все материалы сайта проекта.

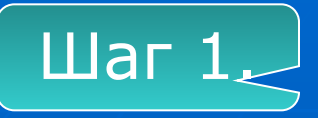

В любом случае, по какой бы Вы ссылке не захотели

зарегистрироваться в проекте, перед Вами откроется регистрационная форма.

### Заполняем ее.

1.Поле «Логин» - придумываем и вписываем себе логин (5-10 латинских символов и цифр).

2.Поле «Ваш E-mail» - вводите свой реальный электронный адрес.

Запрещено использовать адреса с почтовых сервисов mail. ru, bk. ru, list. ru так как на них часто не доходит почта.

3.Поле «LigPay кошелек» - вводится номер Вашего мобильного телефона .

Обратите внимание: он будет всегда являться Вашим номером счета в электронной платежной системе LigPay в каком бы Вы проекте в последующем не работали. В случае потери этого номера телефона, т.е. номера счета, заменить его будет весьма сложно.

4.Поле «Спонсор» - у Вас уже будет прописан логин спонсора.

5.Поле «Согласен с правилами сайта» - ставится галочка.

6.Поле «Проверочный код» - вводятся видимые цифры в пустое окошечко рядом.

7. Поле «Страна» - выбираете страну.

Нажимаете кнопочку «РЕГИСТРАЦИЯ»

Вам на электронный адрес пошло сообщение об успешной регистрации и ПАРОЛЕ для входа в бек-офис.

Сохраните этот пароль в надежном месте!

| *Логин:              |            |          |         |   |  |
|----------------------|------------|----------|---------|---|--|
| *Ваш E-mail:         |            |          |         |   |  |
| *Liqpay кошелёк:     |            | +        |         |   |  |
| Спонсор:             |            | vladvv54 |         |   |  |
| Страна:              |            | Ukraine  |         | ~ |  |
| Skype:               |            |          |         |   |  |
| ICQ:                 |            |          |         |   |  |
| *Согласен с правилам | и сайта? Г | 1        |         |   |  |
| *Проверочный код:    |            | 6976     |         |   |  |
|                      | Регистра   | ция      | Очистит | ь |  |

Поля отмеченные (\*) обязательны.

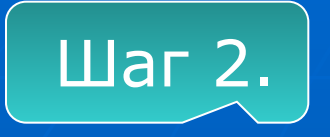

## Заходим в бэк-офис

#### Два варианта захода в бэк-офис:

1 Вариант. Вам на почту приходит письмо с сообщением о регистрации и ПАРОЛЕМ. Тут же есть ссылка на вход непосредственно в бэк-офис: «ВОЙТИ В БЭК-ОФИС».

2.Вариант. Можно войти с сайта проекта. Кликаем в МЕНЮ строчку «БЭК-ОФИС», вводим логин и пароль (запоминаем его на случай задержки письма)

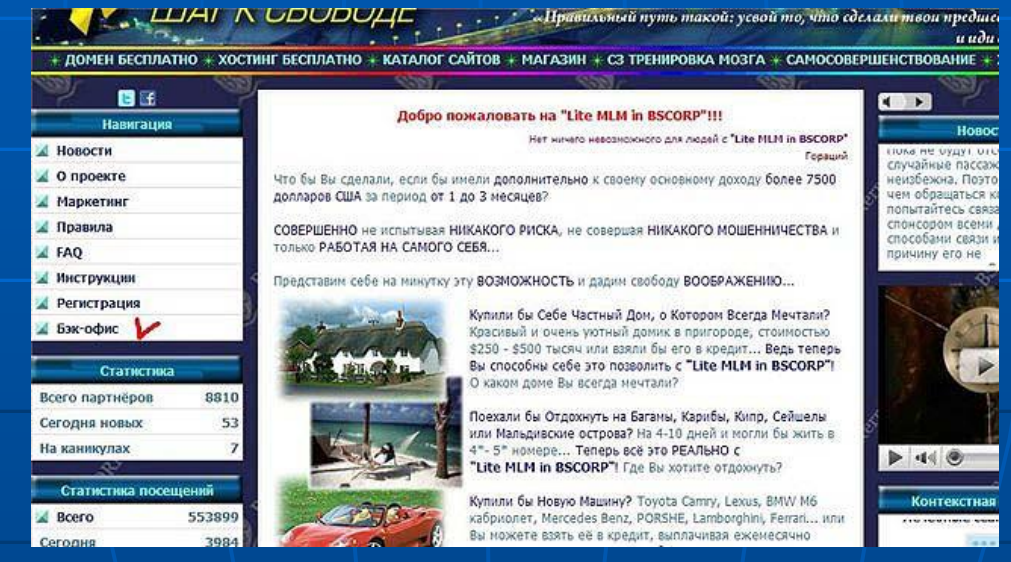

Ура! Мы в своем личном кабинете, бэк-офисе!

### Шаг з.

# Запрос статуса

На открывшейся страничке в верхнем меню (10 названий) находим строку «ЗАПРОС СТАТУСА»

Кликаем на нее.

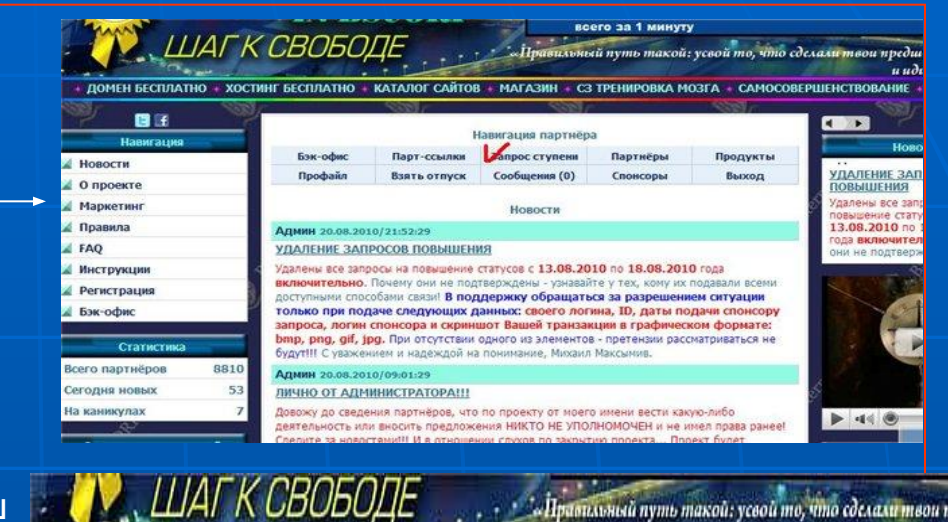

Открывается страничка, где указывается ваш статус (ступень, на которой Вы находитесь) и предлагается повысить его.

#### ВАШИ ДЕЙСТВИЯ:

1. Скопируйте в блокнот кошелек – телефон (здесь это 79611073637) 2.Скопируйте в блокнот комментарий (здесь это От Vlad154, с Lite MLM in BSCORP) 3. Нажмите строку «ПОВЫШЕНИЕ СТАТУСА В ПРОЕКТЕ»

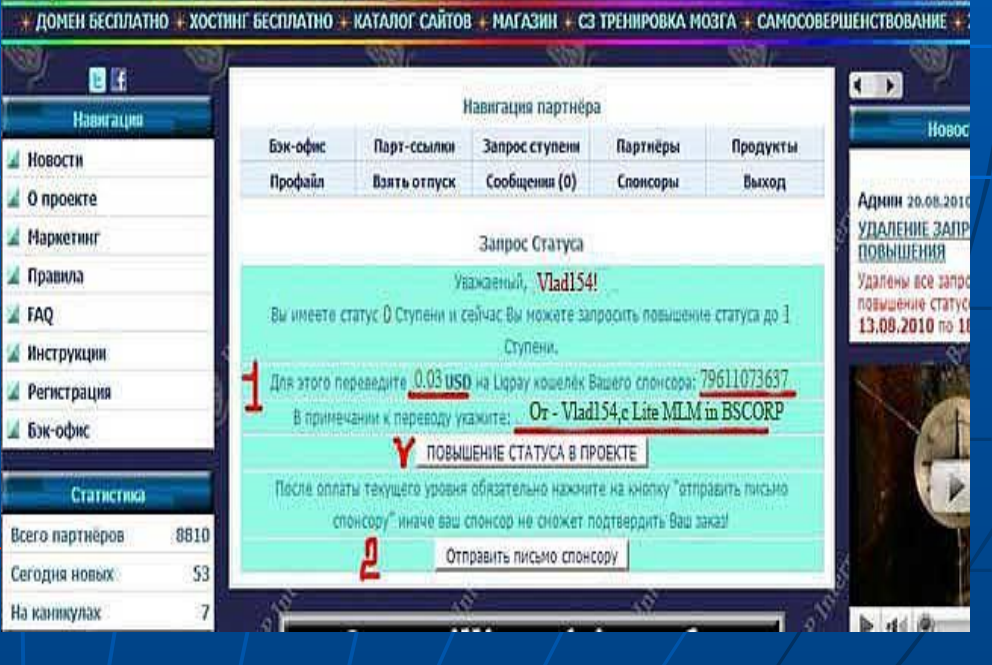

равильный путь такой: усвой то, что сделали твои предшен

### Шаг 4.

# Попадаем на сайт LigPay

- 1. Вносите свой номер телефона. Ждете пароль по смс. Заходите к себе в кабинет.
- 2.В личном кабинете подносим мышку к кнопке меню «ОТПРАВИТь ДЕНЬГИ»и выбираем строку «ОТПРАВИТЬ ДЕНЬГИ НА ТЕЛЕФОН».
- 3.Внимательно вставляем, или пишем номер телефона получателя. Именно тот номер, который Вы скопировали. (Не забывайте про международный формат, т.е. должен стоять знак +)
- 4.Вводим сумму перевода в первый раз 0.03, выбираем валюту USD.
- 5.Заполняем персональные данный полностью: фамилия-имя-отчество, страна, область, город, улица, номер дома и квартиры. Пишите все правильно, так как все связано с платежными документами и банком.
- 6.Ставим галочку в окошечке «Уведомить получателя».
- 7.В строку «Комментарий» пишем или вносим скопированную на шаге 3 строку «От (Ваш логин), с Lite MLM in DSCORP»
- 8. Нажимаем «Подтвердить». Снова все проверяем. Отправляем.
- 9. Если все верно, то появляется сообщение «Ваш платеж совершен успешно» и выходим из кабинета.

| payments liqpayoco                          | m                                                 | +79611073640 Berron | Отправить <mark>перевод</mark>  | EUR 0.00<br>UAN 0.00    |
|---------------------------------------------|---------------------------------------------------|---------------------|---------------------------------|-------------------------|
| 34 00 2010 05 52 17                         | Отправить деньги                                  | Подключить магазин  | Способ оплаты:                  |                         |
|                                             | Отправить деньги на номер                         |                     | Счет LiqPay 🛟                   | 🚺 Реквизиты             |
|                                             | Отправить деньги на карту                         | RUR 1 .0.05         | Teaster 170611072640            | 🔘 Подтверждение платежа |
| Мой LiqPAY                                  | Массовые выплаты                                  | EDR. D.DO           | Телефон. +/90110/3040           | 🛞 Результат операции    |
|                                             | Пополнить телефон                                 |                     |                                 |                         |
| Приветствуем Вас!                           | Оплата услуг                                      |                     | Получатель:                     |                         |
| Для ознакомления с і<br>просмотрать следуюї | возможностями системы рекомендуем<br>цие разделы: | Май ЦарАу )         | Счет LiqPay ; Ш<br>Телефон: + ( |                         |
| 1. O LIGPAY                                 |                                                   | Мем транзанции      | С Уведонить получателя          |                         |

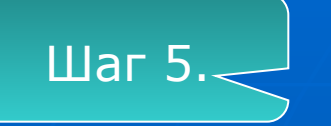

### Отправить письмо спонсору

Возвращаемся на стр. «ЗАПРОС СТУПЕНИ».

Вы только что сделали оплату по предоставленному Вам номеру телефона. Об этом нужно уведомить человека, которому Вы послали деньги.

#### Нажимаем

«Отправить письмо спонсору».

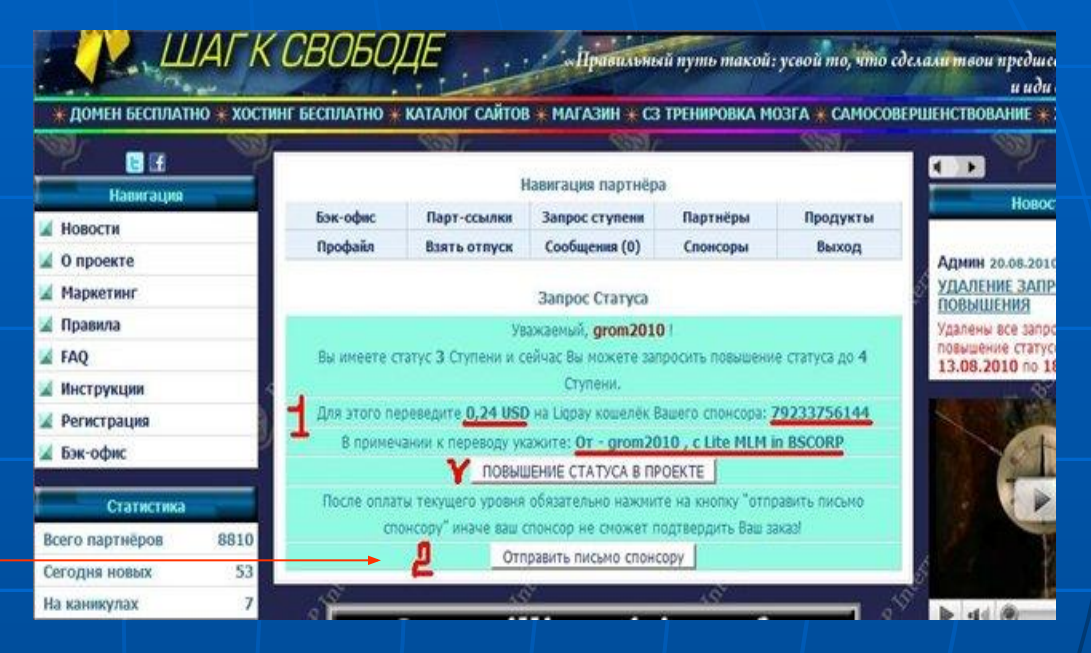

Теперь человек, которому пошли деньги и письмо от Вас, должен в течение 12 часов подтвердить Ваш статус. Для ускорения этого процесса желательно связаться с ним через возможные средства: скайп, эмайл и т.д.

После подтверждения статуса в своем кабинете Вы увидите цифру статуса, который запрашивали.

После приобретения статуса в своем бэк-офисе зайдите в «Парт-ссылки». Там Вы найдете свои рефферальные ссылки, по которым будете приглашать своих друзей и знакомых. Здесь же находятся и рекламные материалы.

# Почему «Касса взаимопомощи?»

| Ступени | Стоимость-BSC | Партнеры, к-во | Вал. доход BSC |
|---------|---------------|----------------|----------------|
| 1-я     | 0.03          | 3              | 0.09           |
| 2-я     | 0.06          | 9              | 0.54           |
| 3-я     | 0.12          | 27             | 3.24           |
| 4-я     | 0.24          | 81             | 19.44          |
| 5-я     | 10.00         | 3              | 30.00          |
| 6-я     | 20.00         | 9              | 180.00         |
| 7-я     | 40.00         | 27             | 1080.00        |
| 8-я     | 80.00         | 81             | 6480.00        |

ИТОГО: Ваш общий валовый доход составит 7793.31 BSC Примечание: BCS- условная единица в проекте = 1USD

Деньги пересылаются только от партнера к партнеру !

# МАРКЕТИНГ

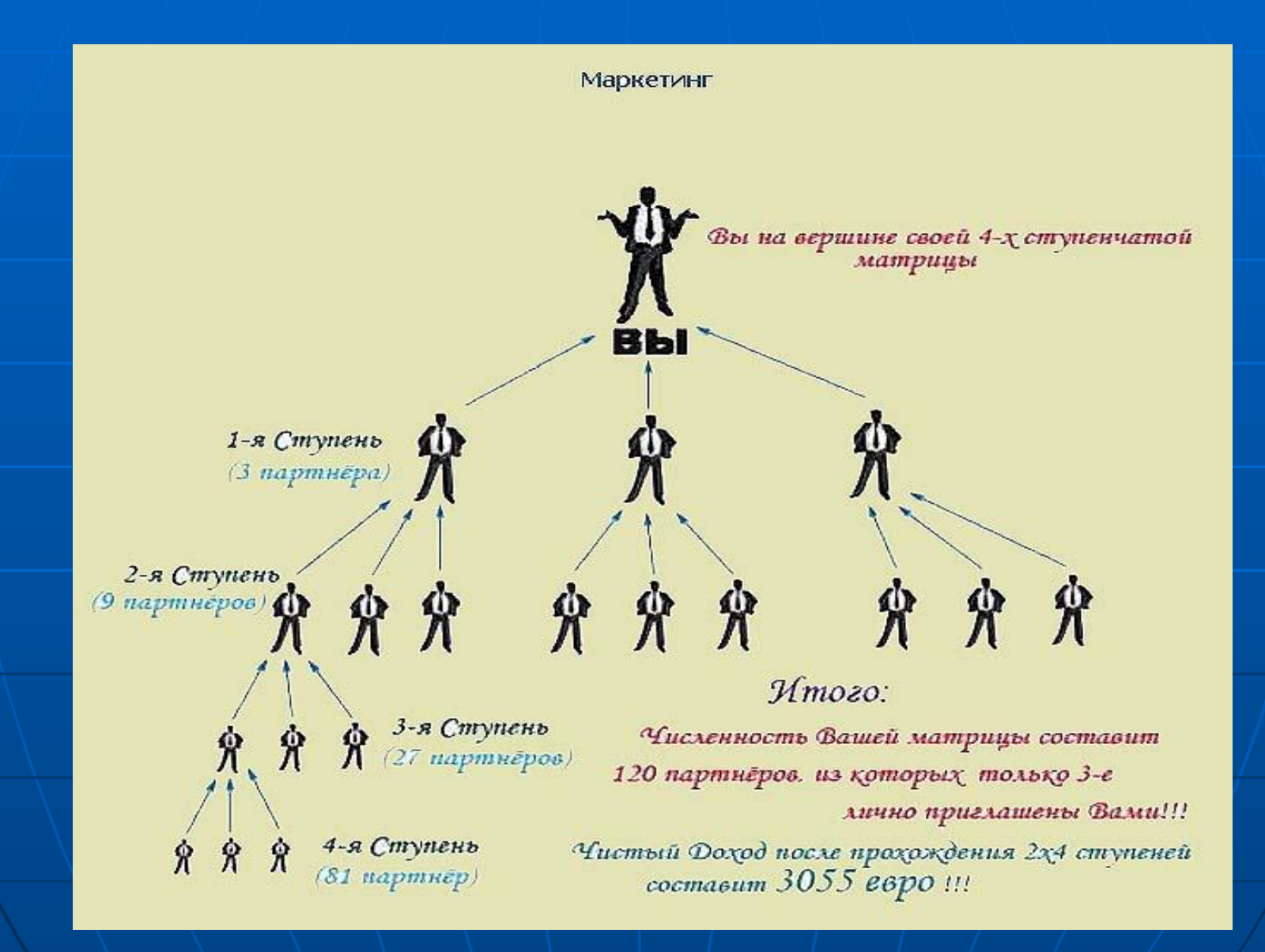

### Вопросы и ответы

Вопрос. Что такое ПСИП "Lite MLM in BSCORP - шаг к свободе"?

Ответ. Первый социальный интернет-проект "Lite MLM in BSCORP - шаг к свободе« - универсальная система создания своего бизнеса и получения фиксированного дохода, сочетающая в себе тринарно – ступенчатый маркетинг и партнёрскую программу.

Вопрос. За регистрацию в интернет - проекте надо платить и сколько?

Ответ. Нет. Регистрация в проекте БЕСПЛАТНА! Однако, для того, чтобы начать бизнес - построение своей структуры и заниматься INTERNET-маркетингом (именно для этого и создан проект), необходимо оплатить 1-ую Ступень - 0,03 BSC (цента).

Вопрос. Здесь зарабатывает тот, кто первый...

Ответ. Проект представляет собой двойную 4-х ступенчатую партнёрскую программу, которая состоит из двух программ: основной и доходной. Каждая из программ представлена в виде 4-х ступенчатой матрицы, численность которой составляет всего 120 партнёров, из которых только 3-е лично приглашены Вами. Регистрируясь в проекте и приобретая продукт, Вы занимаете вершину матрицы основной программы, которая имеет структурный вид: Ваша 1-я Ступень - 3 партнёра, 2-Ступень - 9 партнёров, 3-Ступень - 27 партнёров и 4-я Ступень - 81 партнёр. И теперь от Вашей активности и активности тех, кого Вы пригласили в проект, зависит насколько быстро Вами будет достигнут максимальный статус Ступени в проекте и Ваш доход составит более 7500 BSC. В нашем проекте нет единой вершины куда поступают средства от всех партнёров. И только по данному маркетингу Вы действительно работаете на себя! Поэтому вопрос о последнем партнёре, в отличие от большинства существующих проектов, здесь не уместен.

Сомневаетесь? Присоединяйтесь и убедитесь в этом сами!

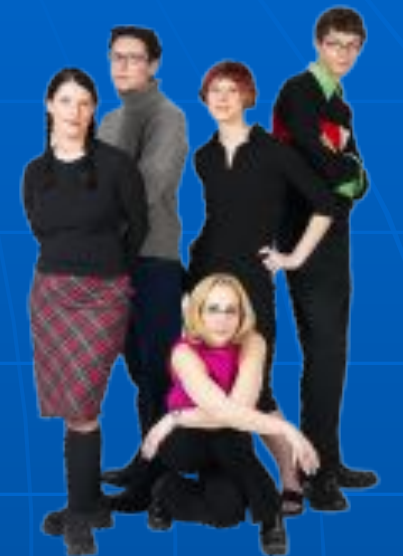

# Вас ждет головокружительный успех

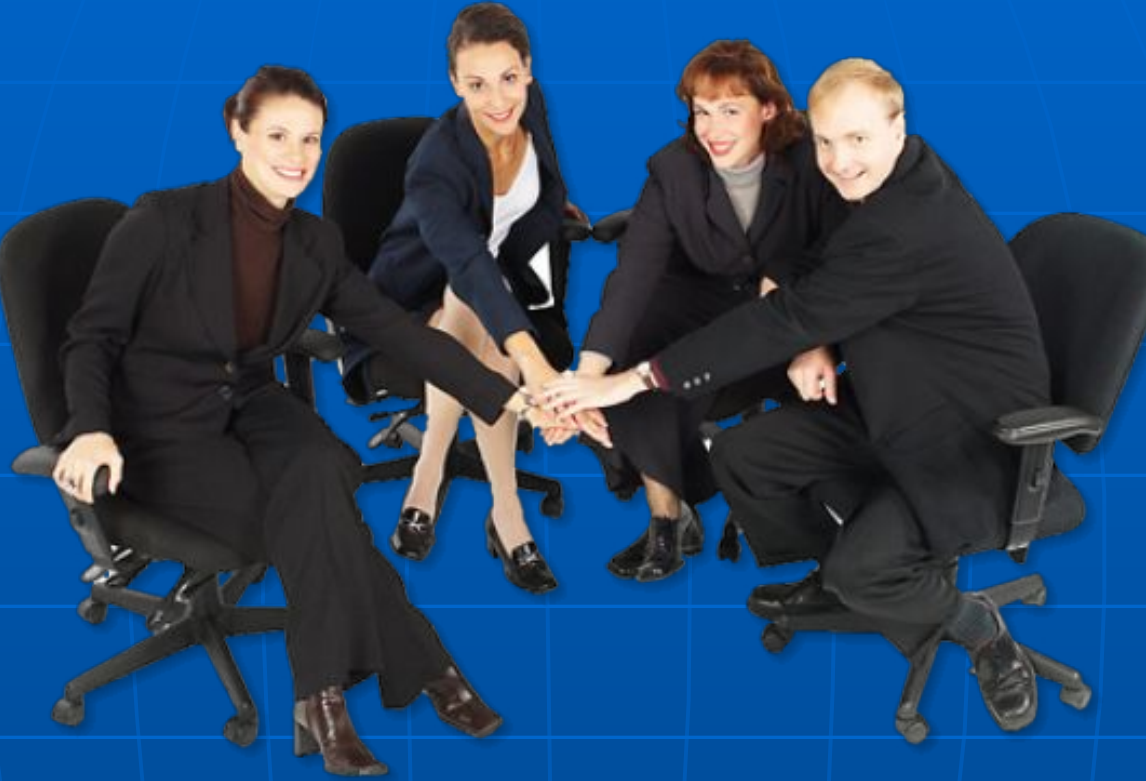

### Поторопитесь занять свое место!

http://bscorp.in.ua/?ref=Veinarde